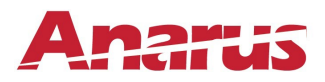

## These instructions are intended for distributor logins only at Anarus portal

Distributor must register at Anarus portal prior to receiving the login credentials. If you wish to request login credentials, follow the instructions below.

## Login/Sign-up Request

- 1. Visit https://live.anarus.com/createuserrequest?ref=00048
- 2. Click on Login/Sign-Up
- 3. Click on "Create Account"

| Login             |                              |
|-------------------|------------------------------|
| User Name         |                              |
| Enter User Name   |                              |
| Password          |                              |
| Enter Password    |                              |
| l'm not a robot   | reCAPTCHA<br>Privacy - Terms |
| Forgot Password ? |                              |
| Create an account | Login                        |

4. Fill out the form as a "Supply Chain Member"

| Create Account |                           |                |  |
|----------------|---------------------------|----------------|--|
|                | User Detail               |                |  |
|                | Supply Chain Member       | ○ Manufacturer |  |
|                | First Name:*              | Last Name:*    |  |
|                | Email:*<br>Company Detail |                |  |
|                | Company Name:*            | Phone Number:* |  |
|                | Address Line1:*           | Address Line2: |  |
|                | City:*                    | State:*        |  |

## How to View and Download Data

- 1. You must have manufacturer's connection (authorization) before you can view or download their data. You can request connection by contacting your manufacturer or after you login to Anarus portal from "Admin" menu option.
- 2. Visit www.Anarus.com
- 3. Login using credentials provided to you
- 4. To request a connection from a manufacturer, click on "Admin" and select > % Make Connection

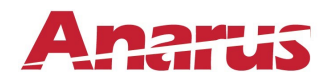

- 5. To view and download product data Use View/Download Data on the left menu
- 6. Select manufacturer from the dropdown list Select Company: Selected None
- 7. Select manufacturer provided database name Select Database: Select None
- 8. To download product data for the selected manufacturer and the database choose the desired

   Export To Excel
   Export To JSON

options 📕

9. Follow the prompts to download data in your desired format.

For any questions or report any issues, please contact info@anarus.com